# **Anleitung Bestellung Tickets**

1. Vorstellung wählen 

Waldheim oder Rheinkrone

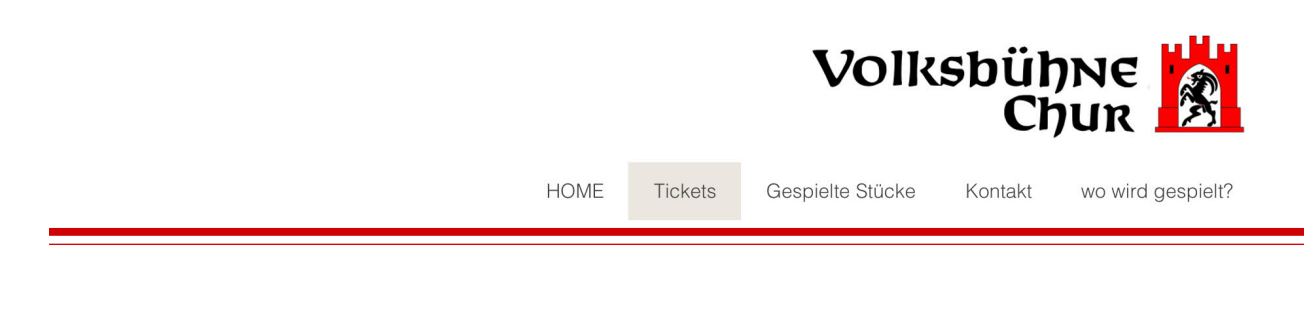

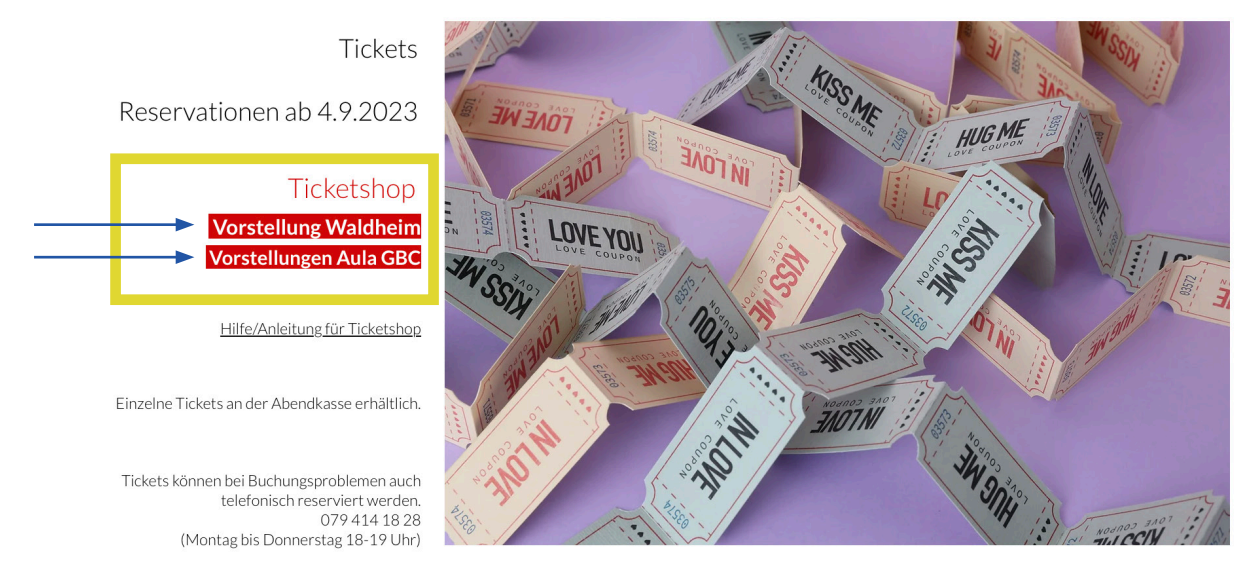

2. Beim gewünschten Datum auf «Reservieren» klicken (siehe gelber Rahmen).

| DATUM                       | ZEIT  | STATUS |                           |
|-----------------------------|-------|--------|---------------------------|
| Samstag, 28. Oktober 2023   | 20:00 |        |                           |
| Samstag, 4. November 2023   | 20:00 |        | RESERVIEREN $\rightarrow$ |
| Samstag, 11. November 2023  | 20:00 |        | RESERVIEREN $\rightarrow$ |
| Mittwoch, 15. November 2023 | 20:00 |        | RESERVIEREN $\rightarrow$ |
| Sonntag, 19. November 2023  | 14:00 |        |                           |
| Samstag, 25. November 2023  | 20:00 |        |                           |

3. Gewünschten Platz oder Plätze anklicken (die freien Plätze sind grün markiert, die besetzten Plätze sind grau markiert und können nicht ausgewählt werden, es erscheint ♀) In diesem Beispiel wurden die gelb eingerahmten Plätze markiert (Platz 401 + 402).

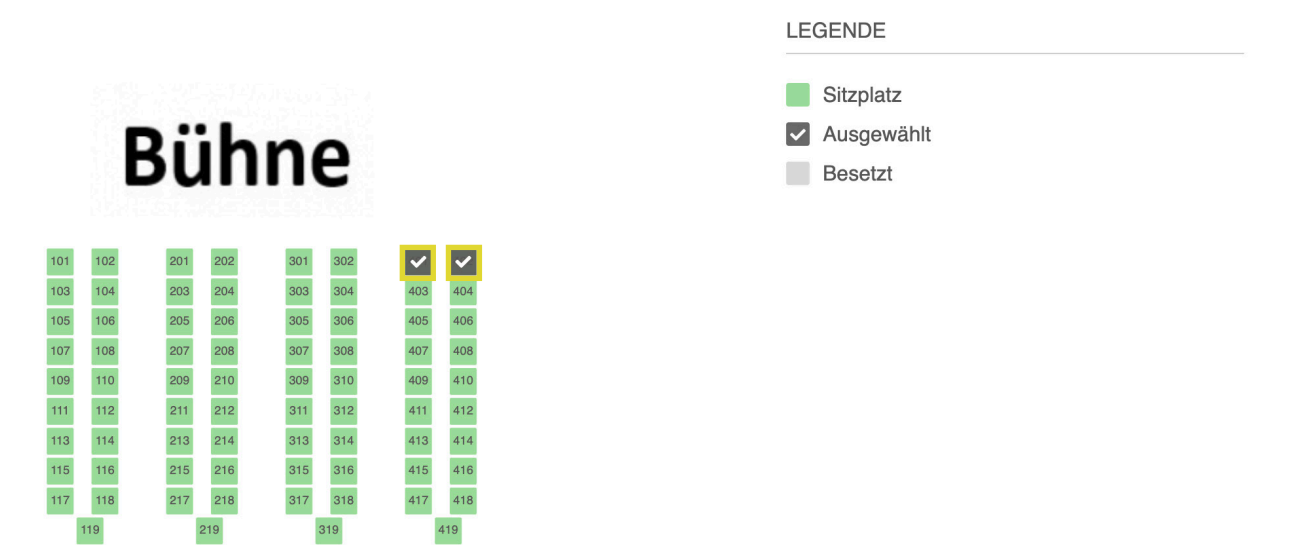

4. Nun kann die gewünschte Kategorie je Platz gewählt werden.

| Platz 401       CHF 18.00       Platz 401       CHF 18.00         Erwachsene       Image: State State Sta                                                     | IHRE AUSWAHL          |                        | IHRE AUSWAHL                       |               |
|----------------------------------------------------------------------------------------------------|-----------------------|------------------------|------------------------------------|---------------|
| Erwachsene <ul> <li>Erwachsene</li> <li>Conder 13-16</li> <li>Statustene mit ChurCard</li> <li>Kinder 13-16</li> <li>Statustene mit ChurCard</li> <li>Kinder 13-16</li> <li>Statustene mit ChurCard</li> <li>Kinder 13-16</li> <li>Statustene mit ChurCard</li> <li>Kinder 13-16</li> <li>Statustene mit ChurCard</li> <li>Kinder 13-16</li> <li>Statustene mit ChurCard</li> <li>Kinder 13-16</li> <li>Statustene</li> <li>Statustene&lt;</li></ul>                                                                                                    | Platz 401             | CHF 18.00              | Platz 401                          | CHF 18.00     |
| Envachsene       0       2         Kinder 13-16       2       CHF 9.00         Kinder 13-16 u. Pastaplausch       5.00         20.10., Kinder (12-16 u. Pastaplausch       5.00         20.10., Kinder (12-16 u. Pastaplausch       5.00         20.10., Kinder (12-16 u. Pastaplausch       5.00         21.11, Envachsene u. Brunch       2         19.11, Kinder 13-16 u. Dastaplausch       5.00         21.11, Kinder 13-16 u. Brunch       2         19.11, Kinder 13-16 u. Brunch       2         19.11, Kinder 13-16 u. Brunch       2         19.11, Kinder 13-16 u. Brunch       2         19.11, Kinder 13-16 u. Brunch       2         19.11, Kinder 13-16 u. Brunch       2         19.11, Kinder 13-16 u. Brunch       2         19.11, Kinder 13-16 u. Brunch       2         19.11, Brunch 13-16 u. Brunch       2         19.11, Brunch 13-16 u. Brunch       2         19.11, Brunch 13-16 u. Brunch       2         19.11, Brunch 13-16 u. Pastaplausch       2         19.11, Brunch 13-16 u. Destaplausch       2         19.11, Brunch 13-16 u. Destaplausch       2         19.11, Brunch 13-16 u. Destaplausch       2         19.11, Brunch 13-16 u. Destaplausch       2                                                                                                    | Erwachsene            |                        | Envisiona                          |               |
| Kinder 13-16       200       Kinder 13-16       Kinder 13-16       Kinder 13-16         28.10., Erwachsene u. Pastaplausch       200       210, Kinder 13-16 u. Brastaplausch       210, Kinder 13-16 u. Brastaplausch         28.10., Kinder 13-16 u. Brunch       210, Kinder 13-16 u. Brunch       210, Kinder 13-16 u. Brunch       210, Kinder 13-16 u. Brunch         19.11, Erwachsene u. Brunch       210, Kinder 13-16 u. Brunch       210, Kinder 13-16 u. Brunch       210, Kinder 13-16 u. Brunch         Kinder 13.16       210, Kinder 13-16 u. Brunch       210, Kinder 13-16 u. Brunch       210, Kinder 13-16 u. Brunch         Kinder 13.16       210, Kinder 13-16 u. Brunch       210, Kinder 13-16 u. Brunch       210, Kinder 13-16 u. Brunch                                                                                                    | Erwachsene            | 0                      | LIWACISEITE                        | Ť ^           |
| 22 10. Erwachsene II. ChurGard       Image: Second Second S | Kinder 13-16          |                        |                                    |               |
| Kildur.dgi-Karle Erwachsene u. Pastaplausch       5.00         28.10, Krider 13-16 u. Pastaplausch       5.00         28.10, Krider 13-16 u. Pastaplausch       5.00         19.11, Krider 13-16 u. Brunch       Finder 13-16 u. Brunch         Kinder bis 12       Pastaplausch         EEGENDE         EIGENDE         101       101         Bühnene         Mathematication of the second of the second of the sec                                                                                                    | 28.10., Erwachsene    | mit ChurCard           | Platz 402                          | CHF 9.00      |
| 28.10., Erwachsene u. Pastaplausch       5.00         28.10., Kinder 13.16 u. Pastaplausch       5.00         28.10., Kinder 13.16 u. Brunch       2         19.11., Erwachsene u. Brunch       2         19.11., Kinder 13.16 u. Brunch       2         Kinder 13.16 u. Brunch       2         Image: Start Start Sta                                                                                                    | KulturLegi-Karte Erv  | vachsene               | Kinder 13-16                       | ÷ X           |
| 28.10, Knider 13-16 u. Pastaplausch       2.00         28.10, Knider 13-16 u. Brunch       2         19.11, Erwachsene u. Brunch       2         Kinder 13-16 u. Brunch       2         Kinder 13-16 u. Brunch       2         Kinder 13-16 u. Brunch       2         Kinder 13-16 u. Brunch       2         Kinder 13-16 u. Brunch       2         Kinder 13-16 u. Brunch       2         Kinder 13-16 u. Brunch       2         101       002       003       002       001       002       003       004       004       004       004       004       004       004       004       004       004       004       004       004       004       004       004       004       004       004       004       004       004       004       004       004       004       004       004       004       004       004       004       004       004       004       004       004       004       004       004       004       004       004       004       004       004       004       004       004       004       004       004       004       004       004       004       004       004       004                                                                                                    | 28.10., Erwachsene    | u. Pastaplausch        |                                    |               |
| 28.10, KulturLegi u Pastaplausch       21.10, KulturLegi u Pastaplausch         19.11, Erwachsene u. Brunch       Image: State of the state of the sta                                    | 28.10., Kinder 13-16  | 0 u. Pastaplausch 6.00 |                                    |               |
| 19.11., Erwachsene u. Brunch       ✓         19.11., Kinder 13-16 u. Brunch       ✓         Kinder bis 12       Gesamtpreis       CH F 27.00         LEGENDE         Bühnee         100       102       20       20       20       20       0       0       10       10       10       10       10       10       10       10       10       10       10       10       10       10       10       10       10       10       10       10       10       10       10       10       10       10       10       10       10       10       10       10       10       10       10       10       10       10       10       10       10       10       10       10       10       10       10       10       10       10       10       10       10       10       10       10       10       10       10       10       10       10       10       10       10       10       10       10       10       10       10       10       10       10       10       10       10       10       10       10       10       10       10       10 <td>28.10., KuilturLegi u</td> <td>. Pastaplausch</td> <td>2 Tickets</td> <td></td>                                                                                                    | 28.10., KuilturLegi u | . Pastaplausch         | 2 Tickets                          |               |
| 19.1., Kinder 13-16 u. Brunch         Kinder bis 12 <b>RESERVIEREN</b> LEGENDE         LEGENDE         101       102       201       202       303       304       403       404         103       104       203       204       303       304       403       404         103       108       203       204       303       404       403       404         103       108       203       204       303       404       403       404         103       108       203       204       303       404       403       404         108       203       204       305       306       405       405       405       405         103       108       207       208       307       308       405       405       405       21       X         103       104       233       244       33       344       413       343       413       343       413       344       33       413       343       413       344       33       413       344       33       413       343       413       343                                                                                                    | 19.11., Erwachsene    | u. Brunch              |                                    |               |
| Minder Dis 12       RESERVIEREN       →         LEGENDE       LEGENDE         00       102       201       202       301       302       ✓         101       102       201       202       301       302       ✓         103       104       203       204       303       404       405       405         102       108       202       204       303       404       405       405         103       108       202       208       307       308       407       408       20       CHF 00         101       102       201       208       307       308       407       408       20       CHF 00       ×         103       108       207       208       307       308       407       408       20       ×       7.00         101       102       211       313       411       412       21       210       313       414       415       416       22       ×       7.00         101       102       211       313       413       413       414       412       416       210       ×       10       10       10                                                                                                    | 19.11., Kinder 13-16  | Gu. Brunch             | Gesamtpreis                        | CHF 27.00     |
| Dial 02 01 02 01 02 01 00 00 00 00 00 00 00 00 00 00 00 00                                                                                                    |                       |                        | RESERVIEREN                        | $\rightarrow$ |
| Dia       02       01       02       01       02       01       02       01       02       01       02       01       02       01       02       01       02       01       02       01       02       01       02       01       02       01       02       01       02       01       02       01       02       01       02       01       02       01       02       01       02       01       01       02       01       01       01       02       01       01       01       01       01       01       02       01       01       01       01       01       01       01       01       01       01       01       01       01       01       01       01       01       01       01       01       01       01       01       01       01       01       01       01       01       01       01       01       01       01       01       01       01       01       01       01       01       01       01       01       01       01       01       01       01       01       01       01       01       01       01       01       <                                                                                                    |                       |                        | LEGENDE                            |               |
| Bühne       Ausgewählt         101       102       201       202       801       802       Image: CHF ward sense mit Chur Card       CHF ward sense mit Chur Card         103       104       203       204       808       804       403       404         105       106       205       208       805       806       405       406         107       108       207       208       807       308       407       408         109       100       209       210       909       310       409       410         111       112       211       212       311       312       411       412         113       114       213       214       313       314       413       414         115       116       215       218       316       316       416         117       118       217       218       317       318       417       418         119       219       319       419       419       419       419       419       419       419         119       219       319       419       419       419       419       419       419                                                                                                    |                       |                        | Sitzplatz                          |               |
| Desetz       Desetz         101       102       201       202       301       302       Image: Constraint of the second second                                                                                 |                       |                        | Ausgewählt                         |               |
| 101       102       201       202       301       302       Image: Constraint of the state of the state of the stat                                             | B                     | unne                   | Besetzt                            |               |
| 103       104       203       204       303       304       403       404         105       106       205       206       305       306       405       406         107       108       207       208       307       308       407       408         109       110       209       210       309       310       409       410         111       112       211       212       311       312       411       412         113       114       213       214       313       314       413       414         115       116       215       216       315       316       415       416         117       118       217       218       317       318       417       418         119       219       319       419       419       419       419                                                                                                    | 101 102 20            | 1 202 301 302          | Platz 402 CHF                      | 00            |
| 105       106       208       208       305       306       405       406         107       108       207       208       307       306       407       408         109       110       209       210       309       310       409       410         111       112       211       212       311       312       411       412         113       114       213       214       313       314       413       414         115       116       215       216       315       318       415       416         117       118       217       218       317       318       417       418       28.10., Kinder 13-16 u. Pastaplausch       28.10., Kinder 13-16 u. Pastaplausch         119       219       319       419       419       19.11., Erwachsene u. Brunch       19.11., Kinder 13-16 u. Brunch                                                                                                    | 103 104 20            | 3 204 303 304 403 404  | Kinder 13-16                       | ÷ X           |
| 107       108       207       208       307       308       407       408         109       110       209       210       309       310       409       410       28.10., Erwachsene mit ChurCard       7.00         111       112       211       212       311       312       411       412       KulturLegi-Karte Erwachsene       28.10., Erwachsene mit ChurCard       7.00         113       114       213       214       313       314       413       414       28.10., Kinder 13-16 u. Pastaplausch       28.10., Kinder 13-16 u. Pastaplausch       28.10., Kinder 13-16 u. Pastaplausch       28.10., Kinder 13-16 u. Pastaplausch       28.10., Kinder 13-16 u. Pastaplausch       19.11., Erwachsene u. Brunch       19.11., Erwachsene u. Brunch                                                                                                    | 105 106 20            | 5 206 305 306 405 406  | Erwachsene                         |               |
| 110       110       208       210       309       310       409       410       28.10., Erwachsene mit ChurCard       7.00         111       112       211       212       311       312       411       412       KulturLegi-Karte Erwachsene       28.10., Erwachsene mit ChurCard       7.00         113       114       213       214       313       314       413       414       28.10., Erwachsene u. Pastaplausch       28.10., Kinder 13-16 u. Pastaplausch       28.10., Kinder 13-16 u. Pastaplausch       28.10., KuilturLegi u. Pastaplausch       19.11., Erwachsene u. Brunch         119       219       319       419       119       111       Kinder 13-16 u. Brunch       19.11., Kinder 13-16 u. Brunch                                                                                                    | 107 108 20            | 7 208 307 308 407 408  | Kinder 13-16                       |               |
| 111       112       211       212       311       312       411       412         113       114       213       214       313       314       413       414       28.10, Erwachsene       28.10, Erwachsene       28.10, Kinder 13-16 u. Pastaplausch       28.10, Kinder 13-16 u. Pastaplausch       28.10, Kinder 13-16 u. Pastaplausch       28.10, KuitturLegi u. Pastaplausch       28.10, KuitturLegi u. Pastaplausch       19.11, Erwachsene u. Brunch         119       219       319       419       419       19.11, Erwachsene u. Brunch       19.11, Kinder 13-16 u. Brunch                                                                                                    | 109 110 20            | 9 210 309 310 409 410  | 28.10., Erwachsene mit ChurCard    | 7.00          |
| 113       114       213       214       313       314       413       414         115       116       215       216       315       316       415       416       28.10., Erwachsene u. Pastaplausch       28.10., Kinder 13-16 u. Pastaplausch         117       118       217       218       317       318       417       418       28.10., KuilturLegi u. Pastaplausch         119       219       319       419       119       119       119       119       119       119       119       119       119       119       119       119       119       119       119       119       119       119       119       119       119       119       119       119       119       119       119       119       119       119       119       119       119       119       119       119       110       110       110       110       111       110       111       1110       111       1110       111       1110       1110       1110       1110       1110       1110       1110       1110       1110       1110       1110       1110       1110       1110       1110       1110       1110       1110       1110 <t< td=""><td>111 112 21</td><td>1 212 311 312 411 412</td><td>KulturLegi-Karte Erwachsene</td><td></td></t<>                                                                                                    | 111 112 21            | 1 212 311 312 411 412  | KulturLegi-Karte Erwachsene        |               |
| 115       116       215       216       315       316       415       416         117       118       217       218       317       318       417       418       28.10., Kinder 13-16 u. Pastaplausch         119       219       319       419       119       119       110       110                                                                                                    | 113 114 21            | 3 214 313 314 413 414  | 28.10. Erwachsene u Pastaplausch   | $\rightarrow$ |
| 117     118     217     218     317     318     417     418       119     219     319     419     28.10., KuilturLegi u. Pastaplausch       19     119     119     119                                                                                                    | 115 116 21            | 5 216 315 316 415 416  | 28.10. Kinder 13-16 u Pastaplausch |               |
| 119         219         319         419         20110, readed at a dataplaced at a dataplaced at a dat a dataplaced at a dat a data                   | 117 118 21            | 7 218 317 318 417 418  | 28 10 Kuilturl egi u Pastaplausch  |               |
| 19.11. Kinder 13-16 u. Brunch                                                                                                    | 119                   | 219 319 419            | 19.11 Envachsene i Brunch          |               |
|                                                                                                    |                       |                        | 19.11. Kinder 13-16 u. Brunch      |               |
| Kinder bie 12                                                                                                    |                       |                        | Kinder bis 12                      |               |

5. Danach wird der Gesamtpreis der ausgewählten Tickets angezeigt. Weiter klicken auf «Reservieren»

| IHRE AUSWAHL                                         |                |
|------------------------------------------------------|----------------|
| Platz 401                                            | CHF 18.00      |
| Erwachsene                                           | ÷ ×            |
| Platz 402                                            | CHF 9.00       |
| Kinder 13-16                                         | ÷ ×            |
| 2 Tickets                                            |                |
| Gesamtpreis                                          | CHF 27.00      |
| Gesamtpreis<br>RESERVIEREN                           | CHF 27.00<br>→ |
| Gesamtpreis<br>RESERVIEREN                           | CHF 27.00<br>→ |
| Gesamtpreis<br>RESERVIEREN<br>LEGENDE                | CHF 27.00<br>→ |
| Gesamtpreis RESERVIEREN LEGENDE Sitzplatz            | CHF 27.00<br>→ |
| Gesamtpreis RESERVIEREN LEGENDE Sitzplatz Ausgewählt | CHF 27.00<br>→ |

6. Kontaktdaten ergänzen und auf «Weiter klicken»

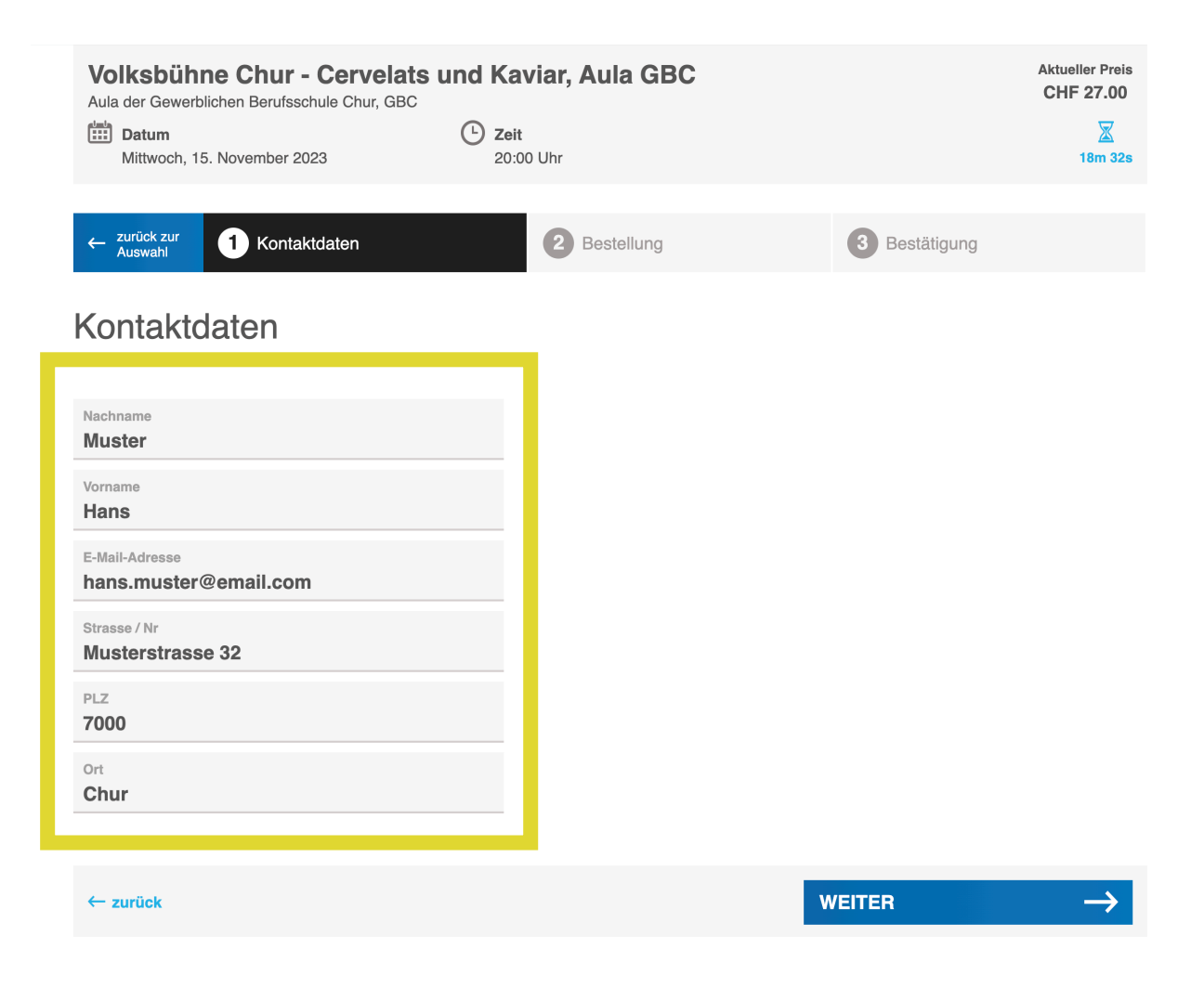

7. Daten prüfen, Datenschutzerklärung akzeptieren und weiter auf «Bestellen».

| Volksbühne Chur - Cervelats u<br>Aula der Gewerblichen Berufsschule Chur, GBC<br>Datum<br>Mittwoch, 15. November 2023 | Ind Kaviar, Aula GBC |                                                                                   |                  | Aktuel<br>CHF                 | ler Preis<br>27.00<br>X<br>15m 16s |
|----------------------------------------------------------------------------------------------------|----------------------|-----------------------------------------------------------------------------------|------------------|-------------------------------|------------------------------------|
| Carrier Contaktdaten                                                                                                  | 2 Bestellung         | <b>3</b> B                                                                        | estätigung       |                               |                                    |
| KONTAKTDATEN<br>Hans Muster<br>hans.muster@email.com<br>Musterstrasse 32<br>7000 Chur                                 | Ändern →             | PRODUKT<br>Tickets<br>Erwachsene - Platz 401<br>Kinder 13-16 - Platz 402<br>Total | ANZAHL<br>1<br>1 | <b>PREIS</b><br>18.00<br>9.00 | <b>TOTAL</b><br>27.00              |
|                                                                                                    |                      | Gesamtpreis                                                                       |                  | CHF                           | 27.00                              |
| Ich akzeptiere die Datenschutzerklärung von Ticketler                                                                 | D.                   | BESTEL                                                                            | LEN              |                               | $\rightarrow$                      |

8. Bestätigung wird angezeigt, Reservierung und Rechnung steht zum Download bereit und wird zusätzlich an E-Mailadresse versendet.

| Volksbühne Chur - Cervelats und Kaviar, Aula GBC<br>Aula der Gewerblichen Berufsschule Chur, GBC |                     |                               |
|--------------------------------------------------------------------------------------------------|---------------------|-------------------------------|
| Datum           Mittwoch, 15. November 2023                                                      | C Zeit<br>20:00 Uhr |                               |
| ← zurück zur<br>Auswahl <b>1</b> Kontaktdaten                                                    | 2 Bestellung        | 3 Bestätigung                 |
| Bestätigung                                                                                      |                     |                               |
| Ihre Bestellnummer lautet: 7215643                                                               |                     |                               |
| Reservierung_7215643.pdf ↓                                                                       |                     |                               |
| QR-Rechnung_7215643.pdf 🛓                                                                        |                     |                               |
|                                                                                                  |                     |                               |
|                                                                                                  | ZURÜC               | K ZUR ÜBERSICHT $\rightarrow$ |
|                                                                                                  |                     |                               |

## 9. E-Mail-Bestätigung

# Reservierung #7215643 für "Volksbühne Chur - Cervelats und Kaviar, Aula GBC"

| Volksbühne Chur <ma< th=""><th>ailer@ticketleo.com&gt;</th><th></th></ma<> | ailer@ticketleo.com>                  |                                             |
|----------------------------------------------------------------------------|---------------------------------------|---------------------------------------------|
| Reservierung 7215643.pdf<br>596 KB                                         | QR-Rechnung 7215643.pdf     S1 KB     |                                             |
| Beginnen Sie "Allen antworten" mit:                                        | Vielen Dank für die Bestätigung. Hier | ist die Reservierung. Gebucht! (i) Feedback |

#### Hallo Muster Hans

Du hast für unsere Veranstaltung am 15.11.2023 um 20:00 2 Tickets reserviert: Platz 401 (Erwachsene), Platz 402 (Kinder 13-16)

Die Nummer deiner Reservation lautet: 7215643

Freundliche Grüsse, Volksbühne Chur

Klicke hier wenn du deine Reservierung stornieren möchtest

### 10. Anhänge im Email

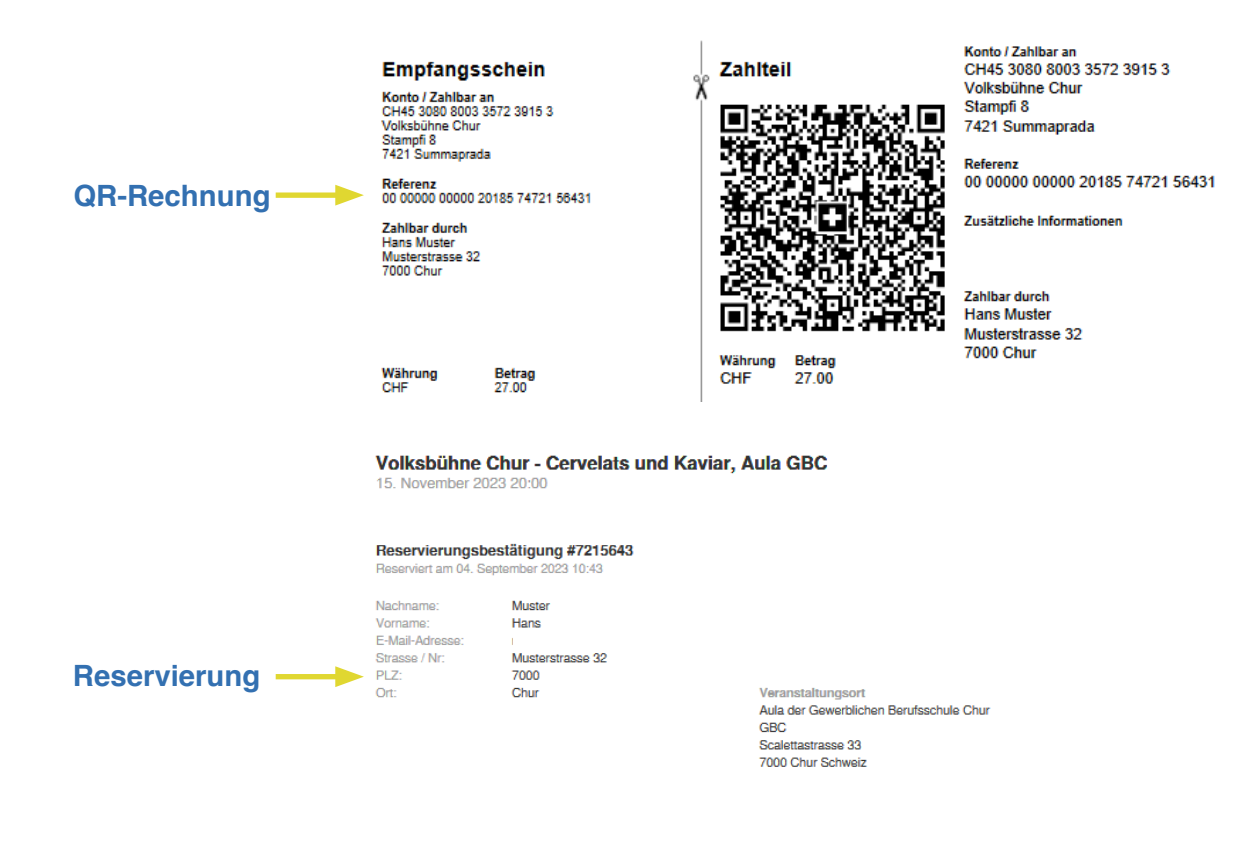

| Platz     | Personenkategorie | Preis     |
|-----------|-------------------|-----------|
| Platz 401 | Erwachsene        | CHF 18.00 |
| Platz 402 | Kinder 13-16      | CHF 9.00  |